## Ausführliche Anleitung für United Domains Kunden

1. Loggen Sie sich unter <u>http://www.united-domains.de/</u> in Ihren Account ein.

| î                                                           | Domain suchen & registrieren |                    |         |  |  |
|-------------------------------------------------------------|------------------------------|--------------------|---------|--|--|
| Sie befinden sich hier: » Home - Die ganze Welt der Domains |                              |                    |         |  |  |
| Login Domain-Portfolio 🙆                                    |                              | Schnell-Suche      |         |  |  |
| E-Mail Adresse                                              |                              | Jetzt Ihre eige    | ene Adı |  |  |
| E-Mail A                                                    | dresse                       |                    |         |  |  |
| Passwort                                                    |                              | Geben Sie hier Ihr |         |  |  |

2. Wählen Sie im Domain-Portfolio die Domain aus, die Sie beabsichtigen zu Parken und wählen Sie "config".

| Multi-Config 🔸 🔍 | Domain-Suche im Portfolio |                    | Anzeigen    | Suchergebnis verwerfen |  |
|------------------|---------------------------|--------------------|-------------|------------------------|--|
| Domain-Name 🗳    | Bestelldatum 🛔            | Web-Weiterleitung  | Status      |                        |  |
| domain .com      | 31.01.2008                | Under Construction | registriert | Config OBorse          |  |

3. Wählen Sie auf der nächsten Seite den Punkt "Eigener Nameserver".

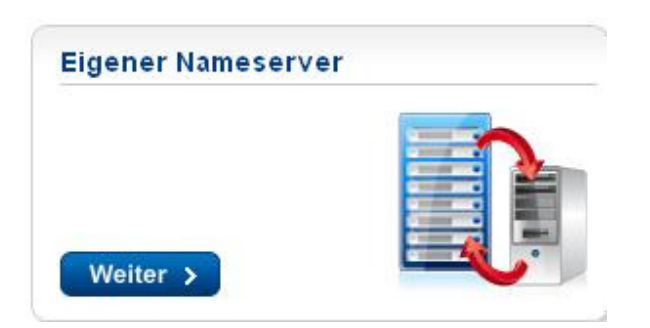

4. Geben Sie unter NS1 und NS2 bitte folgende Werte ein: NS1: ns1.sedoparking.com NS2: ns2.sedoparking.com

| Bitte geben Sie z<br>werden sollen. Ir<br>bereits richtig ko | runächst die Nameserver an, die für Ihre I<br>m nächsten Schritt können Sie prüfen, ob<br>nfiguriert sind. | Domain eingetragen<br>die Nameserver |
|--------------------------------------------------------------|----------------------------------------------------------------------------------------------------|--------------------------------------|
| 1. Nameserver:                                               | ns1.sedoparking.com                                                                                        |                                      |
| 2. Nameserver:                                               | ns2.sedoparking.com                                                                                        |                                      |
| 3. Nameserver:                                               |                                                                                                    |                                      |
| 4. Nameserver:                                               |                                                                                                    |                                      |
| 5. Nameserver:                                               |                                                                                                    |                                      |
| 🗖 Standard-Nar                                               | neserver von united-domains verwenden                                                                      |                                      |

5. Herzlichen Glückwunsch, Sie haben Ihre Domain geparkt. Verfahren Sie auf diese Weise mit jeder Domain, die Sie parken möchten.